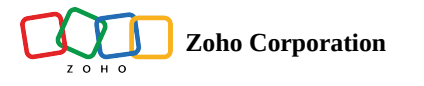

# Work Orders

A work order is a record created for executing a contact service request.

Available in Editions: All Editions

## **Create Work Orders**

(i) Permission Required: Work Orders

A Work Order can be created in one of the following ways:

- From Requests: Use the Convert to Work Order option to create a work order for a request. This option will display the *Create Work Order* page with the field values pre-filled. Use the **Requests to Work Order** mapping to determine the Request field values that you want to pre-fill the fields in the *Create Work Order* page with. Refer to this page for details.
- From Estimates: Use the Convert to Work Order option to create a work order for an estimate. This option will display the *Create Work Order* page with field values pre-filled. Use the Estimate to Work Order mapping to determine the Estimate field values that you want to pre-fill the fields in the *Create Work Order* page with. Refer to this page for details.
- From contact phone Requests: The Customer Service Agent creates work orders for the contact requests received through phone calls.

To create a work order:

- 1. Select Work Orders from the Work Order Management menu and click Create.
- 2. Enter the following details, then click Save:
  - a. A **Summary** of the work order
  - b. A **Priority**
  - c. A Type to indicate the nature of the service the work order is being created for.

Apart from the default values, you can also add custom values to this field.

- d. A **Due Date** by which the work order should be closed
- e. The Contact for whom the work order is being created
- f. The **Company** the contact belongs to.

Conversely, for a given company you can choose the contacts associated with it.

| Contact | Search Contact                         | 8 |
|---------|----------------------------------------|---|
| Company | Contact linked to the selected Company |   |
| Email   | Andrew Wilson (Sample)                 |   |
| Phone   | Angel Batista<br>t .com                |   |
| Asset   | + Create New                           |   |

- g. The Phone number of the contact
- h. The **Email** address of the contact
  - If there is no email address associated with the contact, the email address of the company (if present) will be used.
- i. An Asset
  - An <u>Asset</u> is added when the service is for a product that you have sold.
- j. The Territory in which the contact is located

#### k. A Service Address

This is the address where the service needs to be carried out. The service address present for the Asset, Company, or Contact will be used, in this order of preference. You can choose any other available address or click **Create New**.

Upon clicking **Create New**, the *Add Address* overlay will be displayed. To add a new address, enter the details and click **Save**. You can either choose to add an address to the Company/Contact or create a Single Use Address. The Single Use Address can be used only in the current Work Order record.

### l. A Billing Address

| Create Work Order  |                                                                                                    | Cancel Save and New Save |
|--------------------|----------------------------------------------------------------------------------------------------|--------------------------|
| Work Order Summary |                                                                                                    |                          |
| Summary            | End of lease cleaning                                                                                       | 1                        |
| Priority           | Medium                                                                                                    | •                        |
| Туре               | Service                                                                                                    | -                        |
| Due Date           | Nov 24, 2021                                                                                                |                          |
| Contact Details    |                                                                                                    |                          |
| Contact            | Joe Molinaro                                                                                                | 8                        |
| Company            | Nebula                                                                                                    |                          |
| Phone              | 111-111-1111                                                                                                |                          |
| Email              | test@gmail.com                                                                                              |                          |
| Asset              |                                                                                                    |                          |
| Asset              |                                                                                                    | 留                        |
| Address            |                                                                                                    |                          |
| Territory          | Zylker                                                                                                    | LL<br>L                  |
| Service Address    | SERVICE ADDRESS<br>10 Oak St,<br>Oconee, Illinois, 62553,<br>United States<br>Tax : IllinoisSalesTax(6.25%) |                          |
| Billing Address    | BILLING ADDRESS<br>Locust St,<br>Oconee, Illinois, 62553,<br>United States<br>Tax : IllinoisSalesTax(6.25%) |                          |

- m. Preferred Date1, and Preferred Date2 for the service call
- n. A **Preferred Time**.

- o. Any additional **Preference Note** regarding the service call
- p. Select a **Currency**.

The Currency and Exchange Rate will be displayed only if <u>multiple currencies</u> are enabled.

q. Entries for Services

These denote the services which have to be delivered for this work order. The Services added in <u>Services And Parts</u> module will be listed here. You can <u>search</u> a service using its SKU. If only a single service is added, then it will by default get associated with the Parts, and Skills that you add. <u>Service tasks</u>, if present for the service will also get added.

Select a Tax Rate or choose non-taxable by providing a reason. Click <u>here</u> to find details about setting the tax rates. The default tax preferences will be set based on the sync settings.

Enter a percentage for the discount you wish to offer or a discount amount. You can choose whether to offer a discount at the line item level or the transaction level. Log in to Zoho Books/Invoice and navigate to **Settings** > **Preferences** > **General** > **Do you give discounts?** and choose the desired option.

| Create Work Order                    |                                                | Cancel Save and New Save        |
|--------------------------------------|------------------------------------------------|---------------------------------|
| Preference                           |                                                |                                 |
| Preferred Date 1                     | Dec 22, 2021                                   |                                 |
| Preferred Date 2                     | Dec 25, 2021                                   |                                 |
| Preferred Time                       | Morning                                        | •                               |
| Preference Note                      | Would prefer the task to be completed in a day | 1                               |
| Currency                             |                                                |                                 |
| Currency                             | USD                                            | •                               |
| Exchange Rate                        | 1.00000000                                     |                                 |
| Services                             |                                                | IllinoisSalesTax change         |
| Service Name                         | Quantity List Price Dis                        | scount Tax Name Line Item Total |
| Move out carpet cleaning Description | Hen ▼ 100 0 \$                                 | ▼ IllinoisSalesTax 106.25       |
| + New line                           |                                                |                                 |
|                                      |                                                | Sub Total (\$)106.25With tax    |

r. Add the **Parts** necessary for the services.

Select the **Service** for which the Part has been added. You can <u>search</u> a part using its SKU. Select a Tax Rate or choose non-taxable by providing a reason. Enter a percentage for the discount you wish to offer or a discount amount.

s. Add the **Skills** necessary for the services.

Select the **Service** for which the Skill has been added.

| Part Name                    |    | Quantity | List Price |   | Discount              | Sub Total                         | Tax Name          |
|------------------------------|----|----------|------------|---|-----------------------|-----------------------------------|-------------------|
| Hoover Carpet Cleaner with . |    | 1 Each 👻 | 79.69      | 0 | \$ -                  | 79.69                             | IllinoisSalesTax, |
| Description                  |    |          |            |   |                       |                                   |                   |
| Service                      | 1. |          |            |   |                       |                                   |                   |
| Move out carpet cleaning     |    |          |            |   |                       |                                   |                   |
| Fiber Rinse                  |    | 1 Each 💌 | 63.75      | 0 | \$ •                  | 63.75                             | IllinoisSalesTax  |
| Description                  |    |          |            |   |                       |                                   |                   |
| Service                      | 1. |          |            |   |                       |                                   |                   |
| Move out carpet cleaning     |    |          |            |   |                       |                                   |                   |
| + New line                   |    |          |            |   |                       |                                   |                   |
|                              |    |          |            |   | Su<br>Wi              | <b>b Total (\$)</b><br>th tax     | 152.              |
|                              |    |          |            |   | <b>Gran</b><br>Servic | <b>d Total (\$)</b><br>es + Parts | 258.              |
|                              |    |          |            |   |                       |                                   |                   |
| Skills                       |    |          |            |   |                       |                                   |                   |
| <b>Skills</b>                |    |          | Service    |   |                       |                                   |                   |

Skills: These denote the professional capabilities needed for the work order.Parts: These denote the products which are required for carrying out this work order.

In the *Work Order Details* page, you will have the links to all its related records, such as Request, Estimate, and Appointments. A history of the activities on the record can be found under the tab <u>Timeline</u>.

|                                                                                                    | nagement 🗸 🛛 Dispatch Co        | onsole Services And Parts Assets R                                | eports       |            |               |                  | et 🕸 🗘 📃     |
|----------------------------------------------------------------------------------------------------|---------------------------------|-------------------------------------------------------------------|--------------|------------|---------------|------------------|--------------|
| Work Orders → WO12<br>End of lease cleaning<br>● Completed <sup>®</sup> Service ● -None- W Mary Coc | oper                            |                                                                   |              |            |               |                  | Close Edit v |
| Completed                                                                                           | Timeline Service a              | nd parts Appointments Notes                                       | Related list | Invoices   | s             |                  |              |
| © On May 20, 2022 04:54 AM (GMT<br>-07:00)                                                          | Services                        |                                                                   |              |            |               |                  |              |
| Work Order Details                                                                                  | Service Line Item Name          | Service                                                           | Quantity     | List Price | Tax Name      | Line Item Amount |              |
| Requests Estimates                                                                                  | SVC-27<br>↔ Completed<br>I None | Move out carpet cleaning<br>                                      | 1 Hours      | \$ 100     | SalesTax [7%] | \$ 107           |              |
| R Parent Work Order                                                                                 | Parts                           |                                                                   |              |            |               |                  |              |
| Company & Contact                                                                                   | Part Line Item Name             | Part                                                              | Quantity     | List Price | Tax Name      | Line Item Amount |              |
| B ABC Services                                                                                      | PRT-27                          | Hoover Carpet Cleaner with Oxy Carpet<br>Cleaning Solution (50oz) | 1            | \$ 79.69   | SalesTax [7%] | \$ 85.27         |              |
| <ul><li>8 Ms. Lucy Robins</li><li>Com</li></ul>                                                     |                                 | Service Line Item<br>SVC-27                                       |              |            |               |                  |              |
| © 111-111-1111                                                                                      | PRT-28                          | Fiber Rinse                                                       | 1 Each       | \$ 63.75   | SalesTax [7%] | \$ 68.21         |              |
| Asset                                                                                               |                                 | Service Line Item<br>SVC-27                                       |              |            |               |                  |              |
|                                                                                                    |                                 |                                                                   |              |            |               |                  |              |
| Address -                                                                                           |                                 |                                                                   |              | S          | ub Total      | \$ 243.44        |              |
| 🛞 Territory Colona                                                                                  |                                 |                                                                   |              | T          | ax Amount     | \$ 17.04         |              |
| Service Address<br>Service Address                                                                  |                                 |                                                                   |              | A          | djustment     |                  |              |

#### **Create Follow-up Work Orders and Estimates**

You can create a follow-up work order or estimate for an work order. If the agent finds additional work that needs to be completed during the initial work order, a follow-up work order can be created. A follow-up work order can also be created for routine maintenance on equipment, which can help prevent breakdowns and extend the lifespan of the equipment. Similarly, a follow-up estimate can be created to provide the customer with an accurate cost estimate for additional work or parts required for the original work order.

To create a follow-up work order or estimate:

- 1. Click the **Related List** tab of the work order for which you want to create the follow-up work order or estimate.
- 2. Click Create for Follow Up Work Orders or Follow Up Estimates.

| € FSM Home Customers ∽                                                        | Work Order | Management 🗸   | Dispatch Console  | Services And Parts | Assets V | Vorkforce 🗸 😶    |          | Standard Trial 😝 🔅 🗘 🕕 |
|-------------------------------------------------------------------------------|------------|----------------|-------------------|--------------------|----------|------------------|----------|------------------------|
| Work Orders > W012<br>End of lease cleaning<br>Completed Ø Service Not yet In | nvoiced 🖬  | Mary Cooper    |                   |                    |          |                  |          | Close Edit ~ < >       |
| Work Order Status                                                             | •          | Timeline       | Service and parts | Appointments       | Notes    | Related list     | Invoices |                        |
| Completed                                                                     |            | Follow Up Wor  | k Orders          |                    |          |                  |          | + Create               |
| On May 20, 2022 05:24 PM                                                      |            |                |                   |                    |          |                  |          |                        |
| Work Order Details                                                            | •          |                |                   |                    |          | No Records found |          |                        |
| Requests                                                                      |            | Follow Up Esti | nates             |                    |          |                  |          | + Create               |
| R Parent Work Order                                                           |            |                |                   |                    |          |                  |          |                        |
|                                                                               |            |                |                   |                    |          | No Records found | I        |                        |
| Company & Contact                                                             | •          |                |                   |                    |          |                  |          |                        |
| Ma Lucy Debina                                                                |            | Skills         |                   |                    |          |                  |          |                        |
| S MS. LUCY ROUITS                                                             |            |                |                   |                    |          | No Records found | I        |                        |
| Asset                                                                         | *          |                |                   |                    |          |                  |          |                        |
| ₩ Asset                                                                       |            |                |                   |                    |          |                  |          |                        |

The created follow-up work order or estimate will be listed respectively under Follow Up Work Orders and Follow Up Estimates.

| र्ट्रेड FSM Home Customers ~ Work (                                               | Drder Management 🗸 🛛 Dis | patch Console    | Services And Parts | Workforce $\sim$      | Reports            | Fre      | eEdition • Upgrade | + 🕸 🗘 🕕     |
|-----------------------------------------------------------------------------------|--------------------------|------------------|--------------------|-----------------------|--------------------|----------|--------------------|-------------|
| Work Orders > WO12<br>End of lease cleaning<br>Completed Service Not yet Invoiced | Jeff Difford             |                  |                    |                       |                    |          | Close V E          | dit 🗸 🗸 >   |
| Work Order Status                                                                 | Timeline Service         | es and parts     | Service appointmen | its Notes             | Related list       | Invoices |                    |             |
| Completed                                                                         | Follow Up Work Orders    | 5                |                    |                       |                    |          |                    | + Create    |
| 🛗 On 20 May 2022 05:24 PM                                                         | Work Order Name          | Summary          |                    | Status                | Billing Status     | Priority | Grand Total        | Modified Ti |
| Work Order Details                                                                | WO59                     | Some light fixtu | res need to be r   | New                   | Not yet Invoiced   |          | \$ 299.27          | 05 Jan 2024 |
| Requests                                                                          | Follow Un Estimator      |                  |                    |                       |                    |          |                    | + Creata    |
| E Estimates                                                                       | Follow Op Estimates      |                  |                    |                       |                    |          |                    |             |
|                                                                                   | Estimate Name            | Grand Iota       | al Su              | immary                |                    | Status   | Modified           | Ime         |
| Contact Details -                                                                 | ES27                     | \$271.47         | So                 | ome light fixtures no | eed to be replaced | New      | 19 Apr 20          | 23 03:02 PM |
| □ Company ABC Services                                                            | Skills                   |                  |                    |                       |                    |          |                    |             |
| Ontact Lucy Robins                                                                |                          |                  |                    |                       |                    |          |                    |             |
| 🖂 Email                                                                           |                          |                  |                    | No Re                 | ecords found       |          |                    |             |
| © Phone 111-111-1111                                                              |                          |                  |                    |                       |                    |          |                    |             |
| _ Mobile                                                                          |                          |                  |                    |                       |                    |          |                    |             |
| Address *                                                                         |                          |                  |                    |                       |                    |          |                    |             |
| 🕮 Territory Colona                                                                |                          |                  |                    |                       |                    |          |                    |             |

In the follow up work order, the work order from which it was created will be listed as the **Parent Work Order**.

|                                                                                                    | Work Order Management                                                                                      | Free Edition • Upgrade   🕂 🕸 🗘 🌔 |
|----------------------------------------------------------------------------------------------------|----------------------------------------------------------------------------------------------------|----------------------------------|
| Work Orders > WO59<br>Some light fixtures need to be replaced<br>New Ø Service Not yet Invoiced         | 🖮 Mary Cooper                                                                                              | Cancel V Edit V                  |
| Work Order Details                                                                                      | Timeline Services and parts Service appointments Notes Related list Invoices                               |                                  |
| Requests<br>हि Estimates                                                                                | Service Appointments<br>View, manage, schedule and dispatch Service Appointments to the field technicians. | Create Service Appointment       |
| R Parent Work Order WO12                                                                                | Service Appointment(s) yet to be scheduled for the following service(s)                                    |                                  |
| Contact Details                                                                                         | <ul> <li>Move out carpet cleaning (SVC-166)</li> <li>Plumbing (SVC-167)</li> </ul>                         |                                  |
| Contact Lucy Robins     Email                                                                           |                                                                                                    |                                  |
| © Phone 111-111-1111                                                                                    | No Service Appointment available                                                                           |                                  |
| 🗌 Mobile                                                                                                |                                                                                                    |                                  |
| Address                                                                                                 | •                                                                                                    |                                  |
| Service Address<br>Service Address<br>4117 Kennedy Dr<br>East Moline, Illinois, 61244,<br>United States |                                                                                                    |                                  |

Click <u>here</u> to know how to create follow-up work order or estimate from the mobile app.

## **Edit Work Orders**

To edit work orders:

1. Select Work Orders from the Work Order Management menu.

- 2. Click the work order you want to edit. In the Work Order details page, click Edit.
- 3. Click **Save** after making the changes.

#### **Managing Addresses**

You can perform the following actions on an address, Service or Billing, in the Edit Work Order overlay:

1. Choose another address : If there are multiple addresses present, then click the Choose another icon [ 🖉 ] to select another address. In the Select Billing/Service Address pop-up, select the desired address.

| ess                    |                                                                                   |                                                                                              |                                                                                                    | $\times$                                                                                                    |
|------------------------|-----------------------------------------------------------------------------------|----------------------------------------------------------------------------------------------|----------------------------------------------------------------------------------------------------|----------------------------------------------------------------------------------------------------|
| Search Service Address |                                                                                   |                                                                                              |                                                                                                    |                                                                                                    |
| Street 1               | Street 2                                                                          | City                                                                                         | State                                                                                                    |                                                                                                    |
| 708 S 6th St           | —                                                                                 | Champaign                                                                                    | Illinois                                                                                                    |                                                                                                    |
| 2205 Sangamon Dr #4981 | _                                                                                 | Champaign                                                                                    | Illinois                                                                                                    |                                                                                                    |
| 2000 Ogden Ave         | _                                                                                 | Aurora                                                                                       | Illinois                                                                                                    |                                                                                                    |
|                        |                                                                                   |                                                                                              | 4                                                                                                    | (1)                                                                                                    |
|                        | ess<br>Herst Street 1<br>708 5 6th 5t<br>2005 Sangamon Dr #4981<br>2000 Ogden Ave | ess<br>ress<br>Street 1 Street 2<br>708 5 6th 5t<br>2205 Sangamon Dr #4981<br>2000 Ogden Ave | ess<br>ress<br>Street 1 Street 2 City<br>708 5 6th St - Anna Champaign<br>2005 Sangamon Dr #4981 - Anna Champaign<br>2000 Ogden Ave - Anna Anna Champaign | ess<br>ress<br>Street 1 Street 2 City State<br>708 5 6th 5t — A Champaign Illinois<br>2205 Sangamon Dr #4981 — A Champaign Illinois<br>2000 Ogden Ave — A urora Illinois |

2. Edit address: To make changes to the Service/Billing address, click the Edit icon [ ]. In the *Edit Address* overlay make the necessary changes and click Save. If the checkbox Also update this address in the <Parent> module is selected, then the modified address will be updated in the parent (Company or Contact) module too.

| Edit Address     |                                                | ×           |
|------------------|------------------------------------------------|-------------|
| Address relation | Lucy Robins<br>Contact                         |             |
| Address Name     | Service Address                                |             |
| Street 1         | 4117 Kennedy Dr                                |             |
| Street 2         |                                                |             |
| City             | East Moline                                    |             |
| State            | Illinois                                       |             |
| Zip Code         | 61244                                          |             |
| Country          | United States                                  |             |
| Territory        | Search Territory                               |             |
| Taxable          | • Taxable O Non-Taxable                        |             |
| Tax Name         | SalesTax [7%]                                  |             |
|                  | Also update this address in the Contact module |             |
|                  |                                                |             |
| 41st Ave         | 41st Ave 41st Ave                              | Kenned      |
|                  |                                                | Cancel Save |

3. Add address: Multiple addresses can be added to a contact. Click the Add icon [+]. In the Add Address overlay, enter the details and click Save.

## **Delete Work Orders**

You can either delete work orders individually or in bulk.

To delete a work order:

#### 1. Select **Work Orders** from the **Work Order Management** menu.

- 2. Click the work order you want to delete. In the Work Order details page, click Delete.
- 3. Click **Delete** in the *Confirm Delete* popup.

| 伝ぶ FSM Customers 〜 Work Order Man                                                                                                    | agement 🗸 🛛 Dispatch Co                                             | onsole Services And Parts Assets I                                    | Reports  |            |               |                  | et \$  | ¢ 🔲    |
|----------------------------------------------------------------------------------------------------|---------------------------------------------------------------------|-----------------------------------------------------------------------|----------|------------|---------------|------------------|--------|--------|
| Work Orders → WO12         End of lease cleaning         Completed                                                                                                    | per                                                                 |                                                                       |          |            |               |                  | Close  | Edit 🗸 |
| Completed                                                                                                    | Timeline Service and parts Appointments Notes Related list Invoices |                                                                       |          |            |               |                  |        |        |
| On May 20, 2022 04:54 AM (GMT<br>-07:00)                                                                                                    | Services                                                            |                                                                       |          |            |               |                  | Delete |        |
| Work Order Details                                                                                                    | Service Line Item Name                                              | Service                                                               | Quantity | List Price | Tax Name      | Line Item Amount |        |        |
| <ul> <li>Requests</li> <li>Estimates</li> </ul>                                                                                                    | SVC-27<br>Completed<br>None                                         | Move out carpet cleaning                                              | 1 Hours  | \$ 100     | SalesTax [7%] | \$ 107           |        |        |
| 🗟 Parent Work Order                                                                                                    | Parts                                                               |                                                                       |          |            |               |                  |        |        |
| Company & Contact                                                                                                    | Part Line Item Name                                                 | Part                                                                  | Quantity | List Price | Tax Name      | Line Item Amount |        |        |
| B ABC Services                                                                                                    | PRT-27                                                              | Hoover Carpet Cleaner with Oxy Carpet<br>Cleaning Solution (50oz)<br> | 1        | \$ 79.69   | SalesTax [7%] | \$ 85.27         |        |        |
| <ul><li>8 Ms. Lucy Robins</li><li>Com</li></ul>                                                                                                    |                                                                     | Service Line Item<br>SVC-27                                           |          |            |               |                  |        |        |
| © 111-111-1111                                                                                                    | PRT-28                                                              | Fiber Rinse                                                           | 1 Each   | \$ 63.75   | SalesTax [7%] | \$ 68.21         |        |        |
| Asset                                                                                                    |                                                                     | Service Line Item<br>SVC-27                                           |          |            |               |                  |        |        |
| A11                                                                                                    |                                                                     |                                                                       |          | c          | Sub Total     | \$ 242.44        |        |        |
| Address   •     Image: Main State State S |                                                                     |                                                                       |          | 1          | Tax Amount    | \$ 17.04         |        |        |
| <ul> <li>Service Address</li> <li>Service Address</li> </ul>                                                                                                    |                                                                     |                                                                       |          | 4          | Adjustment    |                  |        |        |

To delete work orders in bulk:

- 1. In the Work Orders List page, select the work orders you want to delete or select the master checkbox to select all records and click Delete.
- 2. Click **Delete** in the *Confirm Delete* popup.

| CS FSM Customers ∨      | Work Order Management | <ul> <li>Dispatch Console</li> </ul> | Services And Parts | Assets Reports |           |              |         |                  | 🕸 ¢ 🚺             |
|-------------------------|-----------------------|--------------------------------------|--------------------|----------------|-----------|--------------|---------|------------------|-------------------|
| < Filter Work Orders    | Delete 3 Records      | Selected Clear Selection             |                    |                |           |              |         |                  |                   |
| Q Search by Work Orders | Work Order Name       | Summary                              | Status             | Priority       | Territory | Contact      | Company | Work Order Owner | Created Time +    |
| Asset                   | VO3                   | End of lease cleaning                | New                | Medium         | Zylker    | Joe Molinaro | Nebula  | Daniel Warne     | 25 Nov,2021 03:11 |
| Cancellation Message    | ☑ WO2                 | Deep clean carpet                    | New                | Medium         | Westbrook | Joe Molinaro | Nebula  | Daniel Warne     | 16 Nov,2021 06:11 |
| Company                 | 🗹 WO1                 | Move out carpet cleaning             | completed          | Medium         | Fillmore  | Joe Molinaro | Nebula  | Daniel Warne     | 16 Nov,2021 12:13 |
| Currency                |                       |                                      |                    |                |           |              |         |                  |                   |
| Email                   |                       |                                      |                    |                |           |              |         |                  |                   |
| Exchange Rate           |                       |                                      |                    |                |           |              |         |                  |                   |
| Grand Total             |                       |                                      |                    |                |           |              |         |                  |                   |
| Parent Work Order       |                       |                                      |                    |                |           |              |         |                  |                   |
| Phone Priority          |                       |                                      |                    |                |           |              |         |                  |                   |
| Requests                |                       |                                      |                    |                |           |              |         |                  |                   |
| Territory               |                       |                                      |                    |                |           |              |         |                  |                   |
| Type Work Order Name    |                       |                                      |                    |                |           |              |         |                  |                   |
|                         |                       |                                      |                    |                |           |              |         |                  |                   |
|                         |                       |                                      |                    |                |           |              |         |                  |                   |
|                         |                       |                                      |                    |                |           |              |         | < 1 > 100 Rec    | cords per page *  |

## **Clone Work Order**

You can easily create a work order by replicating the details of another work order using the cloning feature. To clone a work order:

#### 1. Select Work Orders from the Work Order Management menu.

2. Click the work order you want to clone and in the Work Order details page, click Clone.

| 伝 FSM Customers 〜 Work Order M                                                     | lanagement 🗸 🛛 Dispatch Co | onsole Services And Parts Assets                                  | Reports      |            |                        |                  | et 🅸 🗘 🔲              |  |  |  |  |  |  |
|------------------------------------------------------------------------------------|----------------------------|-------------------------------------------------------------------|--------------|------------|------------------------|------------------|-----------------------|--|--|--|--|--|--|
| Work Orders > W012<br>End of lease cleaning<br>Completed Ø Service -None- W Mary ( | Cooper                     |                                                                   |              |            |                        |                  | Close Edit v          |  |  |  |  |  |  |
| Completed                                                                          | Timeline Service a         | nd parts Appointments Notes                                       | Related list | Invoice    | 25                     |                  | Change Owner<br>Clone |  |  |  |  |  |  |
| On May 20, 2022 04:54 AM (GMT<br>-07:00)                                           | Services                   | Services                                                          |              |            |                        |                  |                       |  |  |  |  |  |  |
| Work Order Details                                                                 | Service Line Item Name     | Service                                                           | Quantity     | List Price | Tax Name               | Line Item Amount |                       |  |  |  |  |  |  |
| 🗒 Requests                                                                         | SVC-27<br>· Ocmpleted      | Move out carpet cleaning                                          | 1 Hours      | \$ 100     | SalesTax [7%]          | \$ 107           |                       |  |  |  |  |  |  |
| 🗟 Estimates                                                                        | 剧 None                     |                                                                   |              |            |                        |                  |                       |  |  |  |  |  |  |
| 🛃 Parent Work Order 🛛                                                              | Parts                      |                                                                   |              |            |                        |                  |                       |  |  |  |  |  |  |
| Company & Contact                                                                  | Part Line Item Name        | Part                                                              | Quantity     | List Price | Tax Name               | Line Item Amount |                       |  |  |  |  |  |  |
| ABC Services                                                                       | PRT-27                     | Hoover Carpet Cleaner with Oxy Carpet<br>Cleaning Solution (50oz) | 1            | \$ 79.69   | SalesTax [7%]          | \$ 85.27         |                       |  |  |  |  |  |  |
| Ms. Lucy Robins                                                                    |                            | <br>Service Line Item                                             |              |            |                        |                  |                       |  |  |  |  |  |  |
| .com                                                                               |                            | SVC-27                                                            |              |            |                        |                  |                       |  |  |  |  |  |  |
| © 111-111-1111                                                                     | PRT-28                     | Fiber Rinse                                                       | 1 Each       | \$ 63.75   | SalesTax [7%]          | \$ 68.21         |                       |  |  |  |  |  |  |
| Asset -                                                                            |                            | Service Line Item                                                 |              |            |                        |                  |                       |  |  |  |  |  |  |
| 😤 Asset                                                                            |                            | SVC-2/                                                            |              |            |                        |                  |                       |  |  |  |  |  |  |
| Address -                                                                          |                            |                                                                   |              | s          | Sub Total              | \$ 243.44        |                       |  |  |  |  |  |  |
| Territory Colona                                                                   |                            |                                                                   |              | ٦          | Tax Amount             | \$ 17.04         |                       |  |  |  |  |  |  |
| Service Address Service Address                                                    |                            |                                                                   |              | C<br>A     | Discount<br>Adjustment |                  |                       |  |  |  |  |  |  |
| Jeivice Aduless                                                                    |                            |                                                                   |              |            |                        |                  |                       |  |  |  |  |  |  |

#### 3. Click **Save** after making any changes.

All the details from the source work order will be prefilled.

| Clone Work Order   |                                     |    |
|--------------------|-------------------------------------|----|
| Work Order Summary |                                     |    |
| Summary            | End of lease cleaning               |    |
| Priority           | Select                              | •  |
| Туре               | Service                             | •  |
| Due Date           | MMM DD, YYYY                        |    |
| Contact Details    |                                     |    |
| Company            | ABC Services                        |    |
| Contact            | Lucy Robins >                       | 8  |
| Email              | .com                                |    |
| Phone              | 111-111-1111                        |    |
| Asset              | Count Aust                          | m  |
| Address            | Search Asset                        | 86 |
| Territory          | Colona                              | ¢  |
| Service Address    | Service Address<br>4117 Kennedy Dr, | ¢  |
|                    |                                     |    |

## **Change Owner**

By default, the **Super Admin** is the owner of all the work orders. You can assign another user as the owner of a work order by following these steps:

1. Select Work Orders from the Work Order Management menu.

2. Click the work order whose owner you want to change and in the Work Order details page, click Change Owner.

| Cマ FSM Customers ~ Work Order M                          | lanagement 🗸 🛛 Dispatch Con     | sole Services And Parts Assets                                    | Reports      |            |               |                  | et 🕸 🗘 🔲     |
|----------------------------------------------------------|---------------------------------|-------------------------------------------------------------------|--------------|------------|---------------|------------------|--------------|
| Work Orders → WO12<br>End of lease cleaning<br>Completed | Cooper                          |                                                                   |              |            |               |                  | Close Edit ~ |
| Completed                                                | Timeline Service and            | parts Appointments Notes                                          | Related list | Invoice    | s             |                  | Change Owner |
| On May 20, 2022 04:54 AM (GMT<br>-07:00)                 | Services                        |                                                                   |              |            |               |                  | Delete       |
| Work Order Details                                       | Service Line Item Name          | Service                                                           | Quantity     | List Price | Tax Name      | Line Item Amount |              |
| <ul> <li>Requests</li> <li>Estimates</li> </ul>          | SVC-27<br>↔ Completed<br>ﷺ None | Move out carpet cleaning                                          | 1 Hours      | \$ 100     | SalesTax [7%] | \$ 107           |              |
| R Parent Work Order                                      | Parts                           |                                                                   |              |            |               |                  |              |
| Company & Contact                                        | Part Line Item Name             | Part                                                              | Quantity     | List Price | Tax Name      | Line Item Amount |              |
| □ ABC Services                                           | PRT-27                          | Hoover Carpet Cleaner with Oxy Carpet<br>Cleaning Solution (50oz) | 1            | \$ 79.69   | SalesTax [7%] | \$ 85.27         |              |
| <ul> <li>Ms. Lucy Robins</li> <li>.com</li> </ul>        |                                 | <br>Service Line Item<br>SVC-27                                   |              |            |               |                  |              |
| S 111-111-1111                                           | PRT-28                          | Fiber Rinse                                                       | 1 Each       | \$ 63.75   | SalesTax [7%] | \$ 68.21         |              |
| Asset                                                    |                                 | <br>Service Line Item<br>SVC-27                                   |              |            |               |                  |              |
| Address -                                                |                                 |                                                                   |              | S          | ub Total      | \$ 243.44        |              |
| Autress •                                                |                                 |                                                                   |              | т          | ax Amount     | \$ 17.04         |              |
| Convice Address                                          |                                 |                                                                   |              | C          | Discount      |                  |              |
| Service Address                                          |                                 |                                                                   |              | A          | Adjustment    |                  |              |

3. Select the user you want to be the owner and click **Save**.

| Change Owner      | ×             |
|-------------------|---------------|
| Owner Mary Cooper | •             |
|                   | Cancel Change |

### **Complete Work Orders**

A work order can be completed only if service appointments have been created for all the associated services and all these service appointments have been completed. When a work order is completed, the status of the work order changes to **Completed**. You can also <u>automate</u> work order completion.

To complete a work order:

- 1. Select **Work Orders** from the **Work Order Management** menu.
- 2. Click the work order you want to complete and in the Work Order details page, click Complete Work.

| CS FSM Customers → Work Order Mar                                                                      | nagement 🗸 Dispatch Cons                                 | sole Services And Parts             | Assets Reports    |                                    | et 🕸 🗘 📃                           |
|----------------------------------------------------------------------------------------------------|----------------------------------------------------------|-------------------------------------|-------------------|------------------------------------|------------------------------------|
| Work Orders → WO11<br>Sundry repairs<br>● In Progress ◎ Medium ᢀ Service ● Partiali                    | y Invoiced 🛛 🐿 Mary Cooper                               |                                     |                   |                                    | Complete Work 🗸 Edit 🗸             |
| Work Order Details                                                                                     | Timeline Service and                                     | parts Appointments                  | Notes Related lis | t Invoices                         |                                    |
| Requests          Restimates          Restimates                                                       | Service Appointments<br>View, manage, schedule and dispa | tch service appointments to the fie | eld technicians.  |                                    |                                    |
|                                                                                                    | Appointment Name                                         | Total                               | Status            | Actual Start Time                  | Actual End Time                    |
| Company & Contact -                                                                                    | AP-8<br>Sundry repairs                                   | \$ 139.1                            | Completed         | May 24, 2022 02:23 AM (GMT -07:00) | May 24, 2022 02:24 AM (GMT -07:00) |
| <ul> <li>Ms. Lucy Robins</li> <li>I .com</li> </ul>                                                    | AP-7<br>Sundry repairs                                   | \$ 107                              | Completed         | May 24, 2022 02:25 AM (GMT -07:00) | May 24, 2022 02:25 AM (GMT -07:00) |
| © 111-111-1111                                                                                         |                                                          |                                     |                   |                                    |                                    |
| Asset ~                                                                                                |                                                          |                                     |                   |                                    |                                    |
| Address -                                                                                              |                                                          |                                     |                   |                                    |                                    |
| 🛞 Territory Colona                                                                                     |                                                          |                                     |                   |                                    |                                    |
| Service Address<br>Service Address<br>4117 Kennedy Dr<br>East Moline, Illinos, 61244,<br>United States |                                                          |                                     |                   |                                    |                                    |
| ⊠ Email lathav.spring@gmail.com                                                                        |                                                          |                                     |                   |                                    |                                    |
| Billing Address                                                                                        |                                                          |                                     |                   |                                    |                                    |

You can also complete a work order when you try to complete a service appointment.

|                                                                                                    | nagement 🗸 🛛 Dispatch Console    | Services And Parts Assets                               | Complete Work                       | _                                                               |          |            |                  | ×                |
|----------------------------------------------------------------------------------------------------|----------------------------------|---------------------------------------------------------|-------------------------------------|-----------------------------------------------------------------|----------|------------|------------------|------------------|
| Service Appointments + WO2 + AP-3<br>Dripping faucet<br>In Progress W Jeff Difford                          |                                  | Complete Associated W<br>Do you also want to complete t | orkOrder<br>he workorder associated | Dripping faucet                                                 |          |            |                  |                  |
| SA Information -                                                                                            | Timeline Service and parts Trips | Do not complete work order                              | Complete Work Order                 |                                                                 |          |            |                  |                  |
| Leakage Repair (SVC-3) Scheduled Time Apr 28, 2022 11:00 AM (GMT -07:00) Apr 28, 2022 11:30 AM (GMT -07:00) |                                  |                                                         | Customer Rat<br>Customer Feedb      | ing ☆☆☆☆☆                                                       |          |            |                  |                  |
| <ul> <li>Actual Time</li> <li>Apr 28, 2022 10:35 PM (GMT -07:00)</li> <li></li> </ul>                       |                                  |                                                         | Service Line Item Name              | Service                                                         | Quantity | List Price | Tax Name         | Line Item Amount |
| <ul> <li>Assigned Resources</li> <li>Jeff Difford (Lead)</li> </ul>                                         |                                  |                                                         | SVC-3                               | Leakage Repair<br>                                              | 1 Hours  | \$80       | SalesTax<br>[7%] | \$ 85.6          |
|                                                                                                    |                                  |                                                         | Part Line Item Name                 | Part                                                            | Quantity | List Price | Tax Name         | Line Item Amount |
| Company ABC Services  Contact Lucy Robins  Asset  Due Date                                                  |                                  |                                                         | PRT-3                               | Waterproof Tile Gap<br>Filler<br><br>Service Line Item<br>SVC-3 | 1 Pack   | \$ 20      | SalesTax<br>[7%] | \$21.4           |
|                                                                                                    |                                  |                                                         |                                     |                                                                 |          |            |                  |                  |
| 🛞 Territory Colona                                                                                          |                                  |                                                         |                                     |                                                                 |          | Sub Tota   |                  | \$ 100           |
| Codeta Here is your Smart                                                                                   | t Chat (Ctrl+Space)              |                                                         |                                     |                                                                 |          |            | Cancel           | Complete Work    |

You can also force complete a work order even when some of its line items are only partially completed.

| Cマ FSM Customers ~ Work Order I                                                                                         | Management 🗸 🛛 Dispatch Console           | Services And Parts Assets                                                                       | Workforce 🗸 Rep                                          | ports                                  | et 🅸 🗘 🔳                           |
|----------------------------------------------------------------------------------------------------|-------------------------------------------|-------------------------------------------------------------------------------------------------|----------------------------------------------------------|----------------------------------------|------------------------------------|
| Work Orders     WO10       Remodeling of the Crawford House       In Progress     Service       In Progress     Service | iam Turner                                | <b>Force Complete</b>                                                                           |                                                          |                                        | Complete Work v Edit v             |
| Work Order Details                                                                                                    | Timeline Service and                      | The following service line items of the<br>Do you want to complete this work ord<br>line items? | work order are only partia<br>ler through force completi | Ily completed.<br>on of these Invoices |                                    |
| Requests                                                                                                    | Service Appointments                      | Service & Task Details:                                                                         |                                                          |                                        | Create Appointment                 |
| 🗟 Estimates                                                                                                    | View, manage, schedule and disp           | Home Painting(SVC-26)                                                                           | Sand or repair surfaces (STI                             | (84-1                                  |                                    |
| R Parent Work Order                                                                                                    | Appointment(s) yet to be                  | Clean and prep wall (STL-67)                                                                    | Sund of repair surfaces (ST                              |                                        |                                    |
| Company & Contact                                                                                                    | <ul> <li>Home Painting (SVC-2</li> </ul>  |                                                                                                 |                                                          | _                                      |                                    |
| No Company found                                                                                                    | Painting (STL-70) App                     |                                                                                                 | Cancel                                                   | ce Complete                            |                                    |
| Ms. Lucy Robins                                                                                                    |                                           |                                                                                                 |                                                          |                                        |                                    |
| <ul> <li>lucy.robins@zylker.com</li> <li>111-111-1111</li> </ul>                                                        | Appointment Name                          | Total                                                                                           | Status                                                   | Actual Start Time                      | Actual End Time                    |
| Asset                                                                                                    | AP-21<br>Remodeling of the Crawford House | e \$85.6                                                                                        | Completed                                                | Nov 20, 2022 04:50 AM (GMT -08:00)     | Nov 20, 2022 04:52 AM (GMT -08:00) |
| 🔀 Asset                                                                                                    | AP-10<br>Remodeling of the Crawford Hous  | e <b>\$642</b>                                                                                  | Completed                                                | Oct 11, 2022 11:44 PM (GMT -07:00)     | Oct 12, 2022 04:56 AM (GMT -07:00) |
| Address                                                                                                    |                                           |                                                                                                 |                                                          |                                        |                                    |
| 🛞 Territory Gosford                                                                                                    |                                           |                                                                                                 |                                                          |                                        |                                    |
| <ul> <li>Service Address</li> <li>Service Address</li> <li>2101 Natomas Crossing Dr #150</li> </ul>                     |                                           |                                                                                                 |                                                          |                                        |                                    |

## **Close Work Orders**

When all the activities related to a work order have been completed, then the work order can be closed. When a work order is closed, the status of the work order changes to **Closed**.

To close a work order:

- 1. Select Work Orders from the Work Order Management menu.
- 2. Click the work order you want to close and in the Work Order details page, click Close.

| G FSM Customers                                                                                     | agement 🗸 🛛 Dispatch Co                                                                                                    | onsole Services And Parts Assets F                                        | Reports             |                       |                                                 |                               |  |  |  |  |  |
|----------------------------------------------------------------------------------------------------|----------------------------------------------------------------------------------------------------|---------------------------------------------------------------------------|---------------------|-----------------------|-------------------------------------------------|-------------------------------|--|--|--|--|--|
| Work Orders → WO12<br>End of lease cleaning<br>● Completed <sup>®</sup> Service ● -None- W Mary Coc | iper                                                                                                    |                                                                           |                     |                       |                                                 |                               |  |  |  |  |  |
| Completed<br>On May 20, 2022 04:54 AM (GMT<br>-07:00)                                               | Timeline         Service and parts         Appointments         Notes         Related list         Invoices           Services         Services |                                                                           |                     |                       |                                                 |                               |  |  |  |  |  |
| Work Order Details     -       Requests        Estimates                                            | Service Line Item Name<br>SVC-27<br>⊕ Completed<br>₽ None                                                                                                    | Service<br>Move out carpet cleaning<br>                                   | Quantity<br>1 Hours | List Price<br>\$ 100  | Tax Name<br>SalesTax [7%]                       | Line Item Amount              |  |  |  |  |  |
| R Parent Work Order                                                                                 | Parts                                                                                                    |                                                                           |                     |                       |                                                 |                               |  |  |  |  |  |
| Company & Contact -                                                                                 | Part Line Item Name PRT-27                                                                                                    | Part<br>Hoover Carpet Cleaner with Oxy Carpet<br>Cleaning Solution (50oz) | Quantity<br>1       | List Price<br>\$79.69 | Tax Name<br>SalesTax [7%]                       | Line Item Amount<br>\$85.27   |  |  |  |  |  |
| <ul> <li>⊗ Ms. Lucy Robins</li> <li>✓ com</li> <li>∿ 111-111-1111</li> </ul>                        | 202.00                                                                                                    | Service Line Item<br>SVC-27                                               | 15.1                | ¢ (0.75               | 6 L T (78/)                                     | <b>A</b> /0 Al                |  |  |  |  |  |
| Asset                                                                                               | PK1-28                                                                                                    |                                                                           | 1 Each              | \$ 63./5              | Sales lax [7%]                                  | \$ 68.21                      |  |  |  |  |  |
| Address -<br>(*) Territory Colona<br>(*) Service Address<br>Service Address                         |                                                                                                    |                                                                           |                     | S<br>T<br>C<br>A      | ub Total<br>ax Amount<br>Discount<br>kdjustment | \$ 243.44<br>\$ 17.04<br><br> |  |  |  |  |  |

## **Cancel Work Orders**

There may be instances when you do not want to proceed with a work order. For example, customer who had requested for an AC installation decides to not go ahead with the installation for the time being. In this case, the work order created for the this request will have to be cancelled.

When a work order is cancelled, the following changes occur:

- the status of the work order changes to Cancelled.
- the appointments created for the work order will also be automatically cancelled.

To cancel a work order:

- 1. Select **Work Orders** from the **Work Order Management** menu.
- 2. Click the work order you want to cancel and in the Work Order details page, click Cancel.
- 3. Click **Save** in the confirmation message.

| Cジ FSM Customers マ Work Order Ma                                              | nagement 🗸 🛛 Dispatch Con                 | Are you sure to Cancel?                           | ×           |                   | et 🕸 🗘 🔳            |
|-------------------------------------------------------------------------------|-------------------------------------------|---------------------------------------------------|-------------|-------------------|---------------------|
| Work Orders > WO10<br>Sundry repairs<br>Scheduled Appointment Sedulum Service | 🛛 🗢 Partially Invoiced 🛛 📽 Mary           | Notes<br>Customer has cancelled the request       |             |                   | Cancel V Edit V C > |
| Work Order Details •                                                          | Timeline Service and Service Appointments |                                                   | Cancel Save |                   |                     |
|                                                                               | View, manage, schedule and dispate        | ch service appointments to the field technicians. | Status      | Actual Start Time | Actual End Time     |
| Company & Contact -                                                           | AP-11<br>Sundry repairs                   | \$ 139.1                                          | Scheduled   | -                 | -                   |

## **Terminate Work Orders**

There may be instances when you cannot proceed with a work order. For example, the field agent goes to the service location and finds out that the customer is not present at the service location, or the field agent is unable to carry out their task due to faulty equipment. In these cases, the work order created for the this request will have to be terminated.

When a work order is terminated, the following changes occur:

- The status of the work order changes to Cannot Complete.
- The status of the appointments created for the work order will automatically change to Cannot Complete.

To terminate a work order:

- 1. Select **Work Orders** from the **Work Order Management** menu.
- 2. Click the work order you want to terminate. In the Work Order details page, click Terminate.
- 3. Click **Save** in the confirmation message.

| G FSM Customers マ Work Order M                                                                  | anagement 🗸 🛛 Dispatch Con                                                 | Are you sure to Terminate?                       | ×           |                   | et 🏟 🗘 📕           |
|-------------------------------------------------------------------------------------------------|----------------------------------------------------------------------------|--------------------------------------------------|-------------|-------------------|--------------------|
| Work Orders     W010       Sundry repairs       Dispatched     Medium       Service     Partial | ally Invoiced 🛛 📽 Mary Cooper                                              | Notes Customer not present at the location       |             |                   | Terminate v Edit v |
| Work Order Details -<br>Requests<br>Estimates                                                   | Timeline Service and Service Appointments View manage schedule and dispate | th service annointments to the field technicians | Cancel Save |                   |                    |
| R Parent Work Order                                                                             | Appointment Name                                                           | Total                                            | Status      | Actual Start Time | Actual End Time    |
| Company & Contact -                                                                             | AP-11<br>Sundry repairs                                                    | \$139.1                                          | Dispatched  | -                 | -                  |

### Mark Billing Status As Non Billable

There are work orders that you undertake but do not charge clients for. These work orders are typically associated with internal activities that are necessary for the operation of the business but do not directly generate revenue. Common examples include employee training, internal meetings, administrative tasks, etc.

You can mark the billing status of these work orders as Non Billable. After you do so, you will not be able to create invoices for these work orders.

To mark the billing status of a work order as non billable:

- 1. Select **Work Orders** from the **Work Order Management** menu.
- 2. Click the desired work order. In the Work Order details page, click Non Billable.

| र्ट्र FSM Home                                        | Customers $\sim$      | Work Orc | ler Management 🗸                     | Dispatch   | Console | Billing ~ | Services And P | arts Assets |             | Professio      | nal Trial 🔹 Up |     | e   🕂                 | ක  | Ĉ | ۲ |
|-------------------------------------------------------|-----------------------|----------|--------------------------------------|------------|---------|-----------|----------------|-------------|-------------|----------------|----------------|-----|-----------------------|----|---|---|
| Work Orders  WO9<br>Employee training<br>New  Service | 9<br>Not yet Invoiced | d 🖬 Mary | Cooper                               |            |         |           |                |             |             |                | Cancel         | ~   | Edit                  | ~  | < | > |
| Work Order Details                                    |                       | •        | Timeline S                           | ervices an | d parts | Service   | appointments   | Notes       | Attachments | s Related list | •••            |     | Terminate<br>Download |    |   |   |
| Requests Estimates                                    |                       |          | Services                             |            |         |           |                |             |             |                |                |     | Print                 |    |   |   |
| Rearent Work Order                                    | r                     |          | Service Line Ite                     | m Name     | Service | - 1       |                | Quantity    | List Price  | Tax Name       | Line           | lte | Non Billab<br>Void    | le |   |   |
| Contact Details                                       | iervices              | •        | SVC-220<br>ⓒ New<br>☞ Not yet Invoid | ed         |         | ask       |                | I Hours     | 2 0.00      | [6.25%]        |                |     | \$ 0.00               |    |   |   |

- 3. Click **Proceed** in the confirmation message.
- 4. Enter a reason for marking the billing status of the work order as non billable and click Continue.

## **Mark Billing Status As Void**

If there are work orders that are rendered invalid after they were created but you do not want to delete them, then you can mark their billing status as Void. After you do so, the status of the invoices generated for these work orders will be **Void**.

To mark the billing status of a work order as void:

- 1. Select Work Orders from the Work Order Management menu.
- 2. Click the desired work order. In the Work Order details page, click Void.

| र्ट्र FSM Home                              | Customers ~            | Work Ore | der Management 🗸                    | Dispatch   | n Console   | Billing ~ | Services And Pa | arts Assets |             | Professional                | Trial • Upgrad   | e   +               | ŵ              | Ĉ       | ۲ |
|---------------------------------------------|------------------------|----------|-------------------------------------|------------|-------------|-----------|-----------------|-------------|-------------|-----------------------------|------------------|---------------------|----------------|---------|---|
| Work Orders  WC Sundry repairs New  Service | 100<br>Not yet Invoice | d 🛥 Mar  | y Cooper                            |            |             |           |                 |             |             |                             | C                | ancel               | ~              | Edit    | ~ |
| Work Order Details                          |                        |          | Timeline                            | Services a | nd parts    | Service   | appointments    | Notes       | Attachments | s Related list              |                  |                     | Tern           | ninate  |   |
|                                             |                        |          |                                     |            |             | -         |                 |             |             |                             |                  |                     | Dow            | nload   |   |
| 🛃 Requests                                  |                        |          | Familana                            |            |             |           |                 |             |             |                             |                  |                     | Prin           | t       |   |
| 🗟 Estimates                                 |                        |          | Services                            |            |             |           |                 |             |             |                             |                  |                     |                | Dillaki | - |
|                                             |                        |          | Service Line I                      | tem Name   | Service     | Service   |                 | Quantity    | List Price  | Tax Name                    | Line Item Amount |                     | t Non Billable |         | e |
| Parent Work Ord                             | 🗟 Parent Work Order 🛛  |          |                                     |            |             |           |                 |             |             |                             |                  | Line item / induite |                | )       |   |
| Contact Details                             | Services               | •        | SVC-221<br>↔ New<br>IP Not yet Invo | biced      | Leakage<br> | Repair    |                 | 1 Hours     | \$ 80.00    | IllinoisSalesTax<br>[6.25%] |                  | \$ 85.00            |                |         |   |

- 3. Click **Proceed** in the confirmation message.
- 4. Enter a reason for marking the billing status of the work order as void and click Continue.

### **Create Service Appointments**

Service appointments are jobs created for carrying out the services in a work order. These service appointments are assigned to field agents or crew who will then render the services at the contact location. You can create as many service appointments as the services in the work order.

Appointments can be created from the Work Orders module or the Service Appointments module.

To create a service appointment:

- 1. Select Work Orders from the Work Order Management menu and click the work order you want to add the service appointment to.
- 2. Select the **Appointments** tab and click **Create Appointment**.
- 3. Enter the following details, then click **Schedule**:
  - a. A Summary for the service appointment
  - b. The values for **Scheduled Start Date Time** and **Scheduled End Date Time**.

The Scheduled Start Date Time and Scheduled End Date Time should be within the same day. Use multi-day scheduling to schedule an appointment

### c. A Field Agent or a Crew

One or more resources can be assigned to the appointment.

The following agents or crews will be available for assignment:

- Active <u>agents</u> or <u>crew</u>s assigned to the territory that is chosen in the work order

- The agents and crews who are active in the territory between the Scheduled Start Date Time and Scheduled End Date Time

- During the time when a field agent is part of a crew, they will not be available as an individual resource.

Hover over the name of an unavailable agent to know the reason for their unavailability.

| Create Appointment        |                                                                                                    |                                        |     |               | ×   |
|---------------------------|----------------------------------------------------------------------------------------------------|----------------------------------------|-----|---------------|-----|
| Service                   | Move out carpet cleani                                                                                                    | ng(SVC-9)                              | × • |               |     |
| Summary                   | End of lease cleaning                                                                                                    |                                        |     |               |     |
| Asset                     | Search Asset                                                                                                    |                                        |     |               |     |
|                           | Preferred Date 1 Apr 29, 20<br>Preferred Date 2 Apr 30, 20<br>Preferred Time Morning<br>Preferred Would prefe<br>Note a day<br>Due Date Apr 30, 2022 | 022<br>022<br>r the task to be complet |     |               |     |
| Scheduled Start Date Time | Apr 29, 2022                                                                                                    | 04:00 PM                               |     | (GMT -07.00)  |     |
| Scheduled End Date Time   | Apr 29, 2022                                                                                                    | 05:00 PM                               |     | (GMT -07.00)  |     |
| Service Resource          | Jeff Difford                                                                                                    | >                                      | × • |               |     |
|                           |                                                                                                    |                                        |     |               |     |
|                           |                                                                                                    |                                        |     | Cancel Schedu | e ~ |

If you schedule an appointment without assigning it to a service resource (see screenshot below), then the appointment created will be in <u>New</u> status.

|                                                                                   | Dispatch Con             | sole Services And Parts Assets                                      | Create Appointmen               | t                                                                            |                 |   |        | ×          |
|-----------------------------------------------------------------------------------|--------------------------|---------------------------------------------------------------------|---------------------------------|------------------------------------------------------------------------------|-----------------|---|--------|------------|
| Work Orders > WO16<br>Home Painting<br>New O Medium Ø Service 🖽 27 Dec,2021 🞍 Dan | iel Warne                | Confirmation<br>The Appointment is scheduled from 28 D<br>04:00 PM. | ec,2021 03:00 PM to 28 Dec,2021 | ting - Exterior I<br>Painting                                                | House(SVC-21) × | ¥ |        |            |
|                                                                                   | TIMELINE<br>Service Appo | dispatched later from the Dispatch conso                            | ole too.                        |                                                                              |                 |   |        |            |
| ← ESTIMATE<br>No Estimate found                                                   | View, manage, sc         |                                                                     | Cancel Confin                   | Preferred Date 1 27 Dec,2<br>Preferred Time Any time<br>Due Date 27 Dec,2021 |                 |   |        |            |
|                                                                                   |                          |                                                                     | Start Date/Time                 | 12/28/2021                                                                   | 03:00 PM        |   |        |            |
|                                                                                   |                          |                                                                     | End Date/Time                   | 12/28/2021<br>1Hr                                                            | 04:00 PM        |   |        |            |
|                                                                                   |                          |                                                                     | Service Resource                | Select                                                                       |                 | • |        |            |
| Company<br>Nebula                                                                 |                          |                                                                     |                                 |                                                                              |                 |   | Cancel | Schedule Y |

### **Creating Service Appointment for a Service**

You can create a service appointment for a work order or for the individual services. Appointments for the services can be created as explained below:

To create a service appointment for a work order line item:

- 1. Select Work Orders from the Work Order Management menu and click the work order you want to add the service appointment to.
- 2. Select **Appointments** tab and click **Create Appointment**.
- 3. Enter the following details, then click **Schedule**:
  - a. In the Service field, retain the services or service tasks you want to create the appointment for.
  - b. A **Summary** for the service appointment
  - c. The values for Scheduled Start Date Time and Scheduled End Date Time.
     The Scheduled Start Date Time and Scheduled End Date Time should be within the same day. Use <u>multi-day scheduling</u> to schedule an appointment spanning multiple days.
  - d. A Field Agent or a Crew
    - One or more resources can be assigned to the appointment.

A new service appointment can be created for the work order or service after the existing one has been canceled or terminated.

| Create Appointment        |                                                                                                    |                                       |         |              | $\times$ |
|---------------------------|----------------------------------------------------------------------------------------------------|---------------------------------------|---------|--------------|----------|
| Service                   | Move out carpet cleani<br>Plumbing(SVC-10)                                                                                                    | ng(SVC-9)                             | ×<br>×  |              |          |
| Summary                   | End of lease cleaning                                                                                                    |                                       |         |              |          |
| Asset                     | Search Asset                                                                                                    |                                       |         |              |          |
|                           | Preferred Date 1 Apr 29, 2<br>Preferred Date 2 Apr 30, 2<br>Preferred Time Morning<br>Preferred Would prefe<br>Note a day<br>Due Date Apr 30, 2022 | 022<br>022<br>r the task to be comple | eted in |              |          |
| Scheduled Start Date Time | Apr 29, 2022                                                                                                    | 04:00 PM                              |         | (GMT -07.00) |          |
| Scheduled End Date Time   | Apr 29, 2022                                                                                                    | 05:00 PM                              |         | (GMT -07.00) |          |
| Service Resource          | Jeff Difford                                                                                                    |                                       | ×       |              |          |
|                           |                                                                                                    |                                       |         |              |          |
|                           |                                                                                                    |                                       |         |              |          |
|                           |                                                                                                    |                                       |         |              |          |
|                           |                                                                                                    |                                       |         |              |          |
|                           |                                                                                                    |                                       |         | Cancel       | dule V   |

## Link Service

You can link a service which has been newly added to a work order, to one of its service appointments. Following are the steps to link a service to an existing service appointment:

1. Add a service to an existing work order.

| Edit Work Order                              |            |            |                | Х                |
|----------------------------------------------|------------|------------|----------------|------------------|
| Services                                     |            |            |                | SalesTax ( 7% )  |
| Service                                      | Quantity   | List Price | Tax Name       | Line Item Amount |
| Move out carpet cles 😥 Add a Description     | 1 Hours -  | 100        | SalesTax (7% 👻 | 107 \ominus      |
| Plumbing     ×     Ø       Add a Description | 1 Hours -  | 100        | SalesTax [7% - | 107 🕞            |
| Extermination × Ø                            | 1 Select • | 500        | SalesTax [7% + | 535 🕞            |
| + New Line                                   |            |            |                |                  |
| Parts                                        |            |            |                |                  |
| Part                                         | Quantity   | List Price | Tax Name       | Line Item Amount |
|                                              |            |            |                | Cancel Save      |

2. Select the service appointment of the work order to which you want to add the newly added service. Click Link Service.

| CS FSM Customers 〜 Work Order Ma                                                                                           | anagement 🗸 🛛 Dispatch Con              | sole Services And Parts Assets I                                      | Reports  |            |               |                  | et 🌼 🗘 📃          |
|----------------------------------------------------------------------------------------------------|-----------------------------------------|-----------------------------------------------------------------------|----------|------------|---------------|------------------|-------------------|
| Service Appointments > WO26 > AP-28<br>End of lease cleaning<br>Scheduled W Jeff Difford                                   |                                         |                                                                       |          |            |               |                  | Dispatch V Edit V |
| SA Information                                                                                                    | Timeline Service and                    | parts Time sheets Service repo                                        | rt Trips | Notes      |               |                  | Link Service      |
| <ul> <li>Service(s)</li> <li>Move out carpet cleaning (SVC-54)</li> </ul>                                                  | Services                                |                                                                       |          |            |               |                  |                   |
| Plumbing (SVC-55)                                                                                                    | Service Line Item Name                  | Service                                                               | Quantity | List Price | Tax Name      | Line Item Amount |                   |
| <ul> <li>Scheduled Time</li> <li>Jul 08, 2022 09:00 AM (GMT -07:00)</li> <li>Jul 08, 2022 11:00 AM (GMT -07:00)</li> </ul> | SVC-54<br>SVC-54<br>In Progress<br>Pone | Move out carpet cleaning<br>                                          | 1 Hours  | \$ 100     | SalesTax [7%] | \$ 107           |                   |
| Actual Time<br>Appointment not yet started                                                                                 | SVC-55<br>O In Progress<br>None         | Plumbing<br>                                                          | 1 Hours  | \$ 100     | SalesTax [7%] | \$ 107           |                   |
| <ul> <li>Assigned Resources</li> <li>Jeff Difford (Lead)</li> </ul>                                                        | Parts                                   |                                                                       |          |            |               |                  |                   |
|                                                                                                    | Part Line Item Name                     | Part                                                                  | Quantity | List Price | Tax Name      | Line Item Amount |                   |
| Company ABC Services Context Lucy Polying                                                                                  | PRT-44                                  | Hoover Carpet Cleaner with Oxy Carpet<br>Cleaning Solution (50oz)<br> | 1        | \$ 79.69   | SalesTax [7%] | \$ 85.27         |                   |
| 8 Asset                                                                                                    |                                         | Service Line Item<br>SVC-54                                           |          |            |               |                  |                   |
| 🛗 Due Date Jul 09, 2022                                                                                                    | PRT-45                                  | Beehive Max Toilet Plunger<br>                                        | 1 Each   | \$ 30      | SalesTax [7%] | \$ 32.1          |                   |
| Address Details                                                                                                    |                                         | Service Line Item<br>SVC-55                                           |          |            |               |                  |                   |

### 3. Click Save.

| Link Service |        | ×           |
|--------------|--------|-------------|
| Service      | SVC-56 | ×           |
|              |        | Cancel Save |

The service will get added to the service appointment.

| 伝ぶ FSM Customers 〜 Work Order Ma                                                         | nagement 🗸 Dispatch Co            | nsole Services And Parts Assets Re                                | ports    |            |               |                  | Ę        | 🅸 🗘 🔝  |
|------------------------------------------------------------------------------------------|-----------------------------------|-------------------------------------------------------------------|----------|------------|---------------|------------------|----------|--------|
| Service Appointments > WO26 > AP-28<br>End of lease cleaning<br>Scheduled w Jeff Difford |                                   |                                                                   |          |            |               |                  | Dispatch | ✓ Edit |
| SA Information -                                                                         | Timeline Service an               | d parts Time sheets Service report                                | Trips    | Notes      |               |                  |          |        |
| <ul> <li>Service(s)</li> <li>Move out carpet cleaning (SVC-54)</li> </ul>                | Services                          |                                                                   |          |            |               |                  |          |        |
| Plumbing (SVC-55)<br>Extermination (SVC-56)                                              | Service Line Item Name            | Service                                                           | Quantity | List Price | Tax Name      | Line Item Amount |          |        |
| <ul> <li>Scheduled Time</li> <li>Jul 08, 2022 09:00 AM (GMT -07:00)</li> </ul>           | SVC-54                            | Move out carpet cleaning<br>                                      | 1 Hours  | \$ 100     | SalesTax [7%] | \$ 107           |          |        |
| Jul 08, 2022 11:00 AM (GMT - 07:00)                                                      | SVC-55<br>↔ In Progress<br>ﷺ None | Plumbing<br>                                                      | 1 Hours  | \$ 100     | SalesTax [7%] | \$ 107           |          |        |
| <ul> <li>Assigned Resources</li> <li>Jeff Difford (Lead)</li> </ul>                      | SVC-56<br>In Progress<br>P None   | Extermination<br>                                                 | 1        | \$ 500     | SalesTax [7%] | \$ 535           |          |        |
| Other Details +                                                                          | Parts                             |                                                                   |          |            |               |                  |          |        |
| □ Company ABC Services                                                                   | Part Line Item Name               | Part                                                              | Quantity | List Price | Tax Name      | Line Item Amount |          |        |
| <ul> <li>Contact Lucy Robins</li> <li>Asset</li> <li>Due Data _ki/08_2022</li> </ul>     | PRT-44                            | Hoover Carpet Cleaner with Oxy Carpet<br>Cleaning Solution (50oz) | 1        | \$ 79.69   | SalesTax [7%] | \$ 85.27         |          |        |
| m Duebate Juroj, 2022                                                                    |                                   | SVC-54                                                            |          |            |               |                  |          |        |
| Address Details -                                                                        | PRT-45                            | Beehive Max Toilet Plunger<br><br>Service Line Item<br>SVC-55     | 1 Each   | \$ 30      | SalesTax [7%] | \$ 32.1          |          |        |